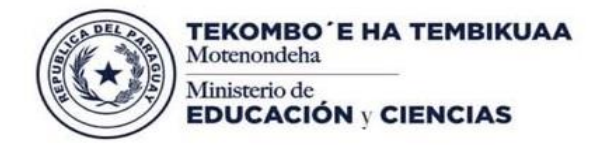

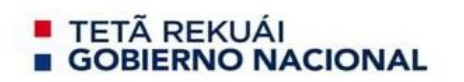

### MANUAL DE USUARIO

### ACTIVACIÓN DE CORREO ELECTRONICO INSTITUCIONAL Y HERRAMIENTAS COLABORATIVAS

En el presente documento se presenta el proceso de activación de correo electrónico y herramientas colaborativas en línea. Las herramientas colaborativas incluyen: planillas electrónicas, procesador de texto, video conferencia, entre otros.

A continuación, se presenta los pasos a seguir:

### Paso 1 - Ingresar a cuenta personal

Una vez ingresado al correo personal, se visualiza en la bandeja de entrada un e-mail de Dirección de Ciencias y Tecnología, se debe ingresar al mismo. (Ver figura Nº 1)

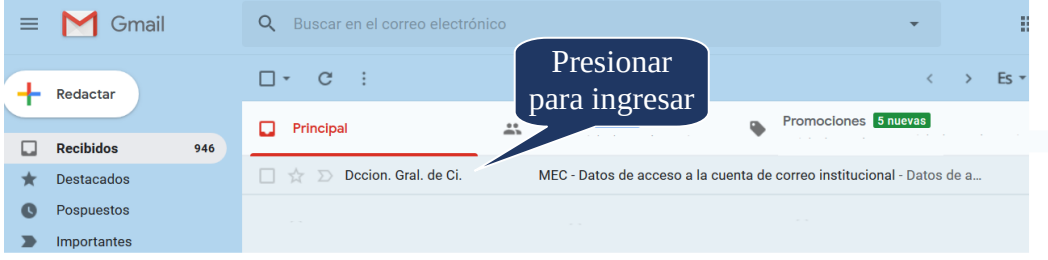

Figura Nº 1 - Correo Electrónico recibido

Al ingresar, se debe leer la información y seguir las instrucciones. (ver figura Nº 2)

# Datos de acceso a la cuenta de correo institucional del MEC

Este correo contiene información de acceso a la nueva cuenta de correo institucional (Outlook de Microsoft)

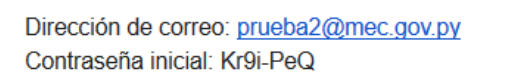

Con estos datos debe acceder a <u>Portal de Office 365</u> y siga los pasos del manual adjunto a este correo.

Los datos de acceso son válidos por 90 días.

Figura Nº 2 - Contenido del correo recibido

Al ingresar, se debe leer la información y seguir las instrucciones. (ver figura Nº 2)

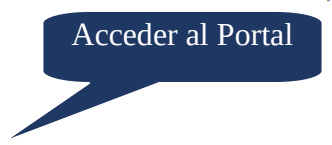

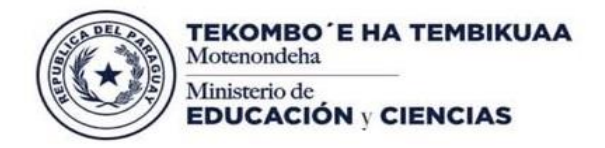

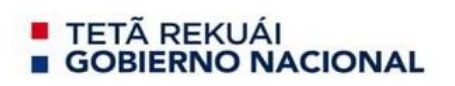

## Paso 2 - Activar cuenta Institucional

Siguiendo las instrucciones, las mismas nos llevan a seguir pasos para la activación de la cuenta. Para iniciar sesión, se ingresa la dirección de correo. (Ver figura Nº 3)

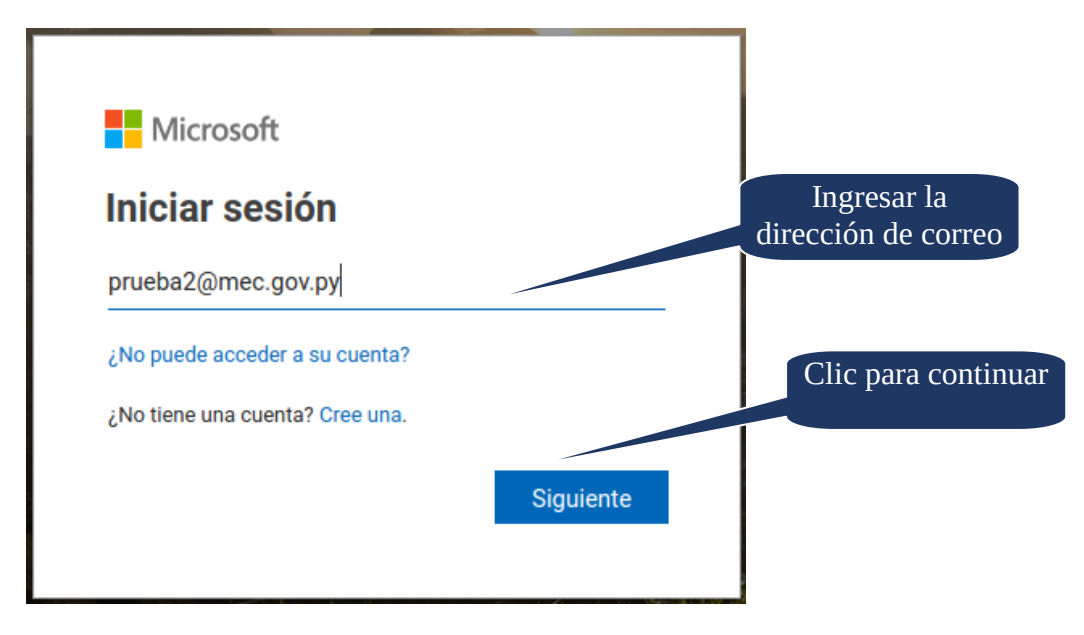

Figura Nº 3 - Ingresar Dirección de Correo

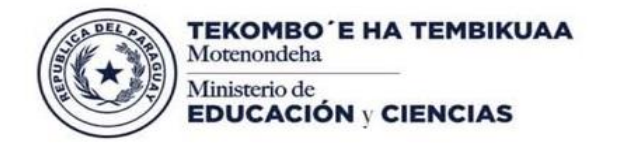

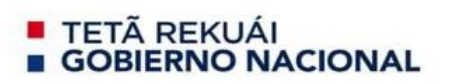

Luego, se ingresa la contraseña que aparece en el correo recibido. (Ver figura Nº 4)

| <pre>teromeor = HA TEMBIRUAA<br/>DEDUCACIÓN ; CIENCIAS<br/>c prueba2@mec.gov.py<br/>Escribir contraseña<br/>He olvidado mi contraseña<br/>Iniciar sesión</pre> | Ingresar la<br>contraseña |
|----------------------------------------------------------------------------------------------------|---------------------------|
| Portal de Acceso - Ministerio de Educación y<br>Ciencias                                                                                                    |                           |

Figura Nº 4 - Ingresar Contraseña

Una vez ingresado los datos, se sigue las demás instrucciones. (Ver figura Nº 5)

| Datos Ingresados | Brider service                                                             | La contraseña debe<br>incluir Números, carácter<br>especial, letras<br>minúsculas y<br>mayúsculas. La longitud<br>mínima es de 8 dígitos. |
|------------------|----------------------------------------------------------------------------|----------------------------------------------------------------------------------------------------|
|                  | Iniciar sesión<br>Portal de Acceso - Ministerio de Educación y<br>Ciencias |                                                                                                    |

Figura Nº 5 - Datos contraseña

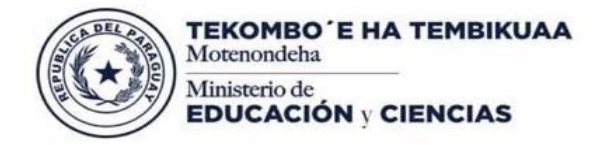

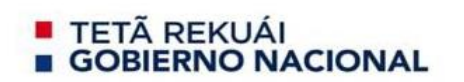

La cuenta se activa con una contraseña segura. La misma solicita agregar más información para seguridad del Usuario. A continuación, se debe seguir la instrucción. (Ver figura Nº 6)

| Exercise           prueba2@mec.gov.py           Scencesita más información para garantizar la seguridad de la cuenta.           Usar otra cuenta           Más información | Presionar aquí<br>para continuar |
|----------------------------------------------------------------------------------------------------|----------------------------------|
| Portal de Acceso - Ministerio de Educación y<br>Ciencias                                                                                                    |                                  |

Figura Nº 6 - Agregar Información

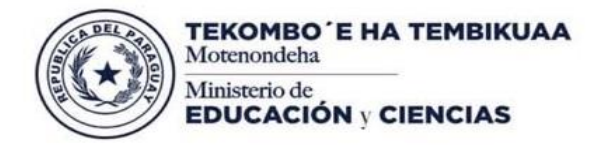

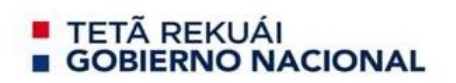

### Paso 3 - Validar cuenta Institucional

Se debe configurar un correo alternativo donde se enviará un código de validación, éste paso se realiza por cuestiones de seguridad (Figura 7 y 8).

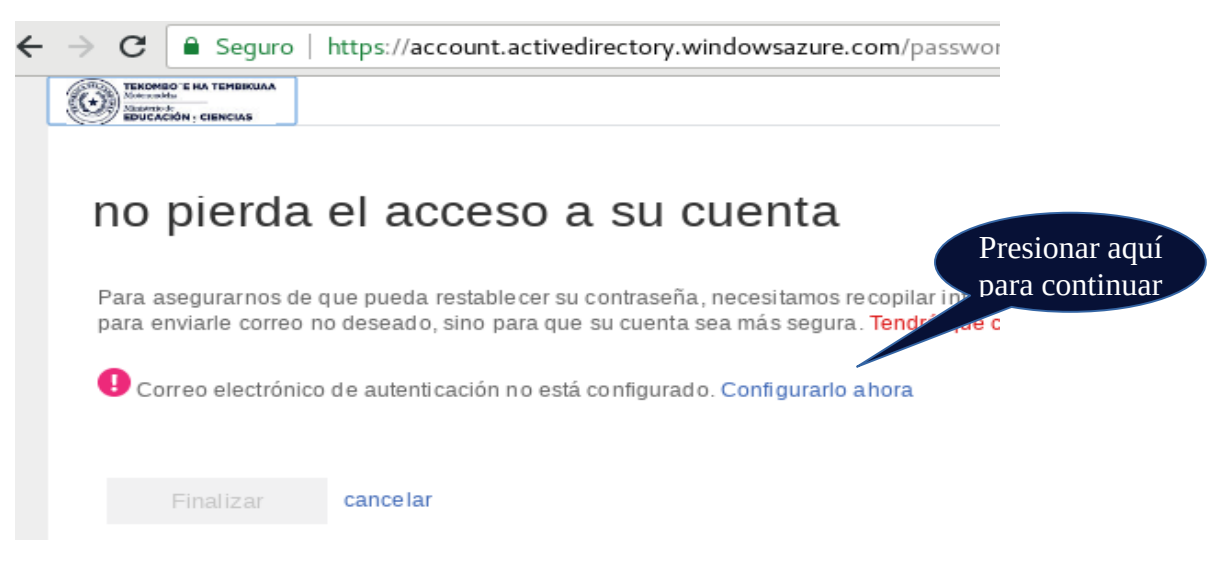

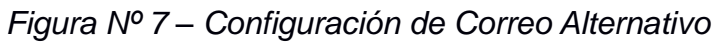

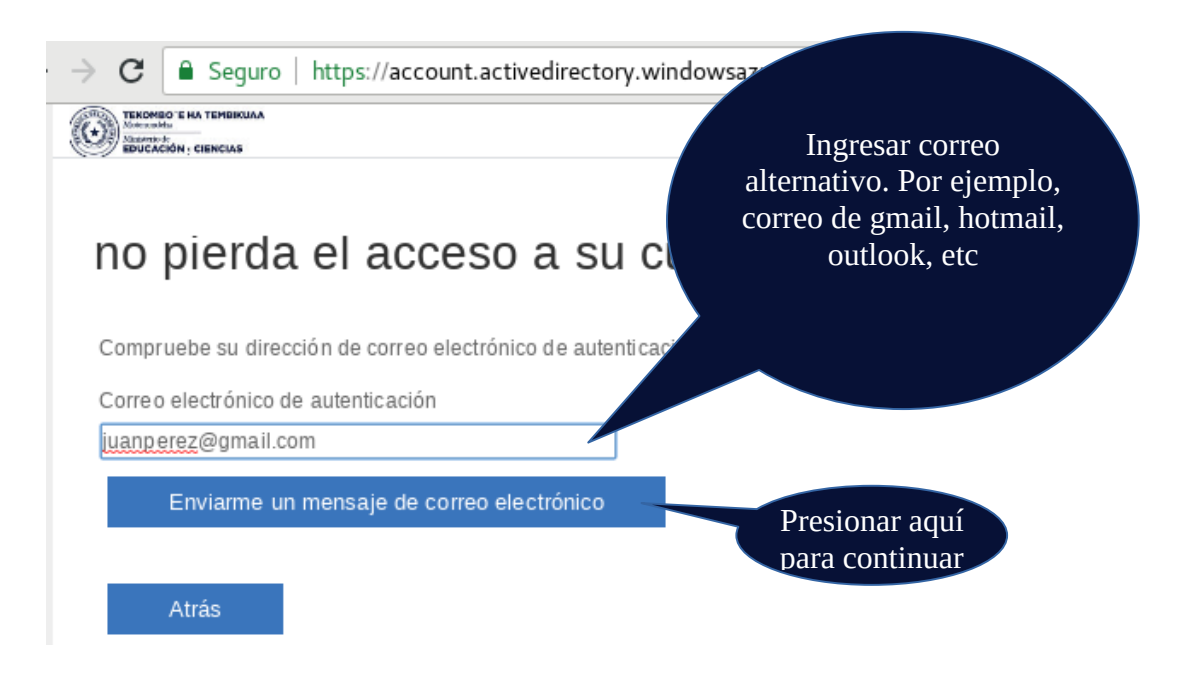

Figura Nº 8 – Envío de código a correo alternativo

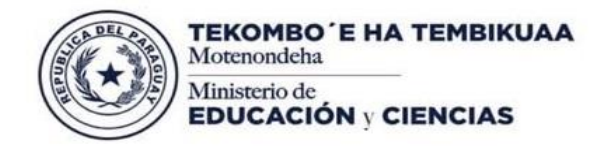

TETÃ REKUÁI **GOBIERNO NACIONAL** 

Paraguay de la gente

Abierto el correo (Figura 9), se visualiza el número de código de verificación (Figura 10) que debe ser copiado e ingresado en el campo correspondiente (Figura 11), se verficia el código y por último se finaliza el proceso (Figura 12).

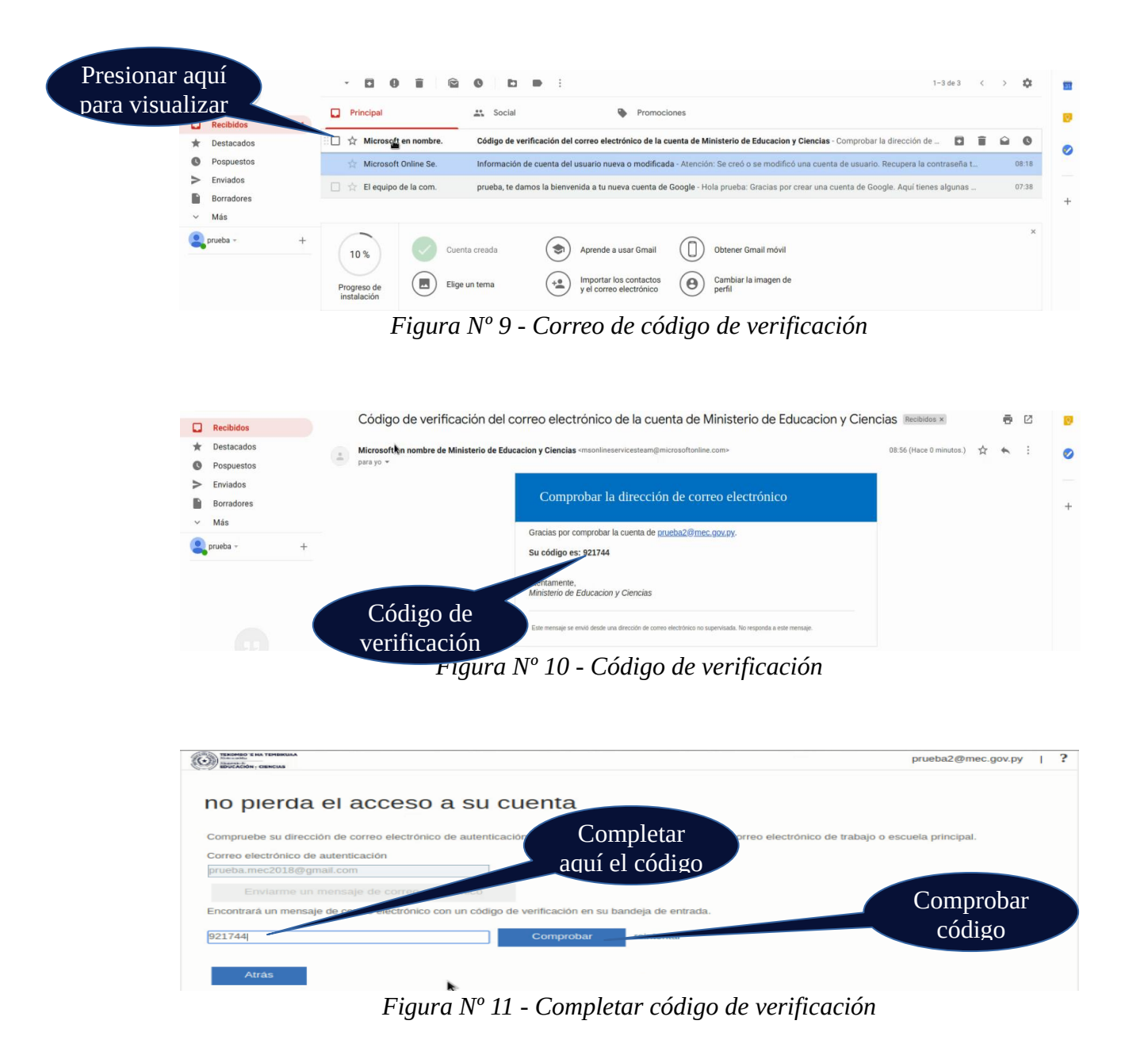

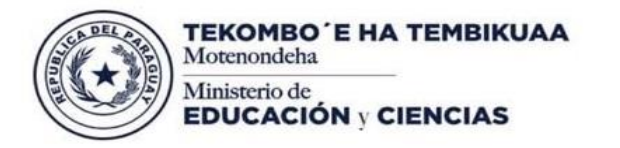

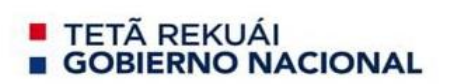

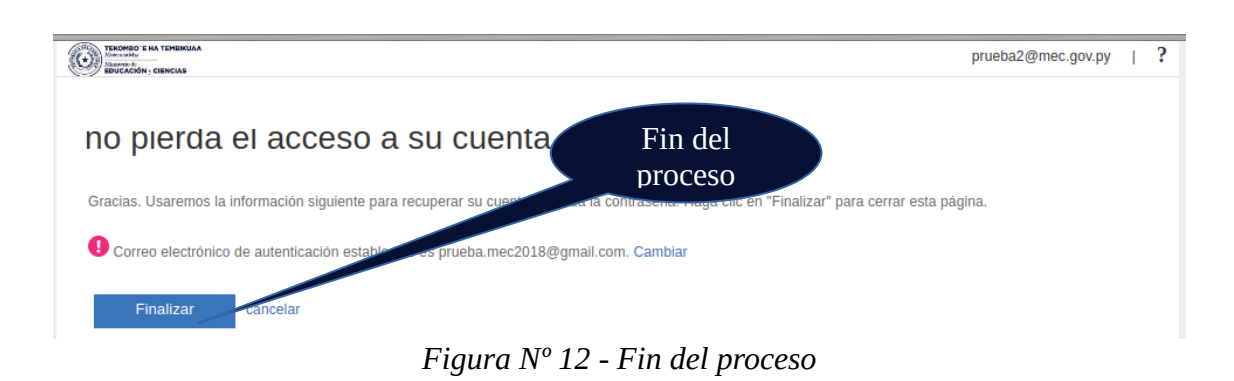

### Paso 4 - Ingresar a cuenta Institucional

Al terminar el proceso de activación y validación de la cuenta, la misma ingresa al escritorio de trabajo, donde se visualiza todas las herramientas que se pueden utilizar a través de la cuenta Institucional.

| III CONTRACT IN TRANSPORT IN TRACENSION Office 365                                                                           |                                                                                                    | ₽ © ? ₱M      |
|----------------------------------------------------------------------------------------------------|----------------------------------------------------------------------------------------------------|---------------|
| Buenas tardes                                                                                                    | D Buscar                                                                                                    |               |
| Aplicaciones                                                                                                    |                                                                                                    |               |
| Controls Controls Word Excel PowerPoint                                                                                      | NB         ED         EB         NB         EB         EB           OneNote         SharePoint         Teams         Votebook         Sway         Forms | 1             |
| Documentos<br>Recientes Anclados Compartidos conmigo Descubrir                                                               | Ť Cargar y abrir Nuevo ∨                                                                                                    |               |
| Recientes Anclados Compartidos conmigo Descubrir                                                                             |                                                                                                    |               |
|                                                                                                    | Correo                                                                                                    |               |
|                                                                                                    |                                                                                                    |               |
| 7                                                                                                    |                                                                                                    |               |
| /                                                                                                    |                                                                                                    | *             |
| No hay document<br>Comparte archivos y colabora con                                                                          | cos recientes de Office en línea.<br>• otras personas. Carga y abre o crea un documento<br>para empezar.                                                 |               |
| 〒 Cargar y abrir Naevo ∨                                                                                                    |                                                                                                    |               |
| OneDrive                                                                                                    | SharePoint                                                                                                    |               |
| Carpetas recientes                                                                                                    | Sitios frecuentes                                                                                                    |               |
| No hay carpetas recientes.<br>Ve a OneDrive y colocaremos aquí una lista de las carpetas<br>que hayas abierto recientemente. | No hay sitios frecuentes.<br>Ve a SharePoint y colocaremos aquí una lista de los sitios que<br>visitas con frecuencia.                                   |               |
| Ir a OneDrive $ ightarrow$                                                                                                   | Ir a SharePoint $ ightarrow$                                                                                                    |               |
|                                                                                                    |                                                                                                    | 💻 Comentarios |